# Metrolinx Virtual Accessibility Consultation

Zoom Webinar Accessibility Features Supplement

# **Closed Captions**

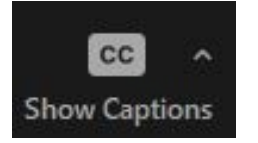

Click or tap the **Show Captions** button to display closed captions.

Caption size and color can be adjusted in the Accessibility tab of your Zoom Settings.

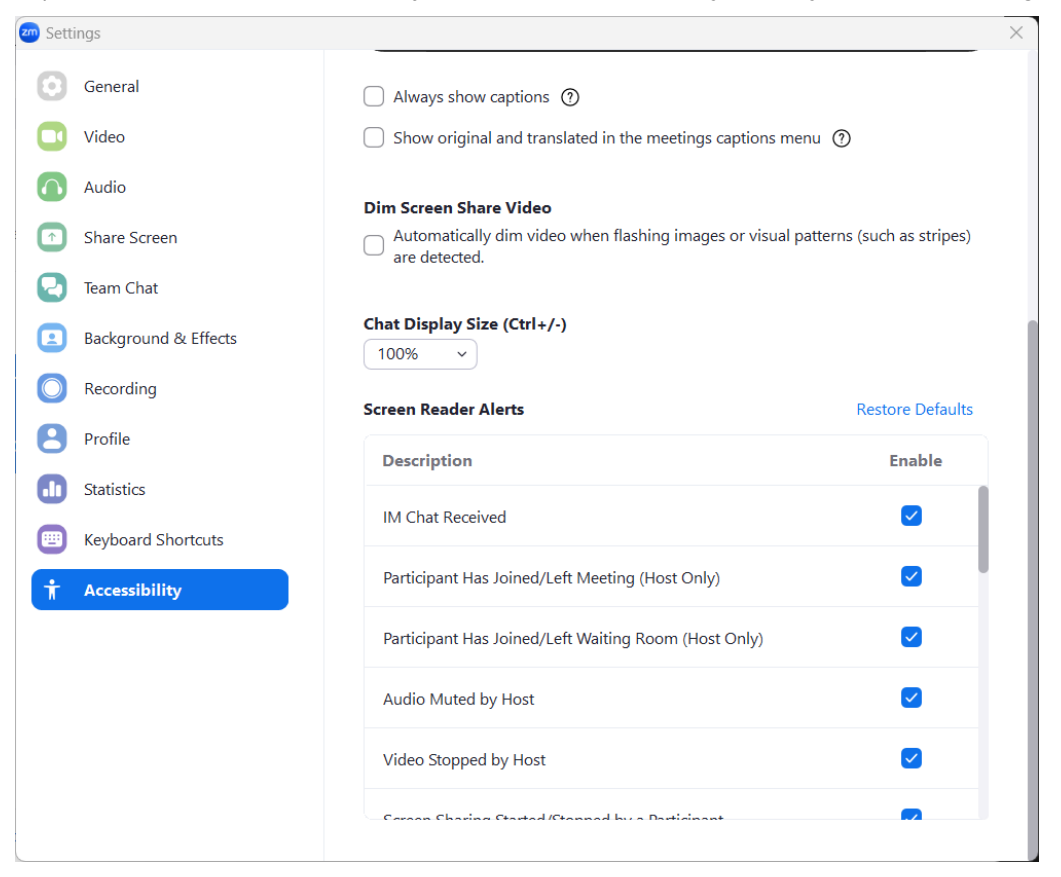

## Screen Reader Alerts

All screen reader alerts are enabled in Zoom by default. To view the full list of available alerts and enable or disable individual alerts, please visit the Accessibility tab in your Zoom Settings.

# Keyboard Shortcuts / Hot Keys

### Desktop App for Windows

| Key<br>Combination | Action                                                                                           |
|--------------------|--------------------------------------------------------------------------------------------------|
| Alt + A            | Mute/unmute mic (if host has enabled speaking permission)                                        |
| Alt + V            | Start/stop video (only for panelists and for participants who communicate through sign language) |
| Alt + Y            | Raise/lower hand                                                                                 |
| Alt + H            | Show/hide chat pane                                                                              |
| Alt + F            | Enter/exit full screen                                                                           |
| Ctrl + +           | Increase chat display size                                                                       |
| Ctrl + -           | Decrease chat display size                                                                       |
| Ctrl + 2           | Read out the name of the active speaker                                                          |
| F6                 | Switch between Zoom windows (if chat or Q&A pane is popped out)                                  |
| PageUp             | Switch between "pages" of video participants (when                                               |
| PageDown           | gallery/grid view is active and there are more participants than can fit on one screen)          |
| Alt + Q            | Display the prompt to leave the meeting                                                          |

#### Desktop App for Mac

| Key Combination              | Action                                                                                                 |
|------------------------------|----------------------------------------------------------------------------------------------------|
| ೫ + Shift + A                | Mute/unmute mic (if host has enabled speaking permission)                                              |
| ೫ + Shift + V                | Start/stop video (only for panelists and for<br>participants who communicate through sign<br>language) |
| Option + Y                   | Raise/lower hand                                                                                       |
| Ж + Shift + H                | Show/hide chat pane                                                                                    |
|                              | Enter/exit full screen                                                                                 |
| ೫ + <b>+</b><br>೫ + <b>-</b> | Increase chat display size<br>Decrease chat display size                                               |
| <b>₩ + 2</b>                 | Read out the name of the active speaker                                                                |

#### Desktop App for iOS (iPads with External Keyboards Only)

| Key Combination | Action                                                                                           |
|-----------------|--------------------------------------------------------------------------------------------------|
| ೫ + Shift + A   | Mute/unmute mic (if host has enabled speaking permission)                                        |
| 器 + Shift + V   | Start/stop video (only for panelists and for participants who communicate through sign language) |
| ೫ + Shift + H   | Show/hide chat pane                                                                              |

# Troubleshooting Support

For troubleshooting help with Zoom, please call (647) 946-8722 or visit <a href="support.zoom.com">support.zoom.com</a>